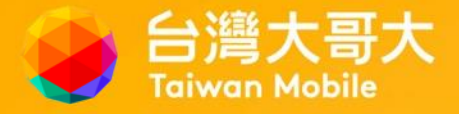

# 台灣大哥大企客網路門市申辦流程

# 讓我們開始順著流程一起走~Let's go!

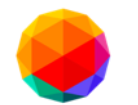

#### Step1.進入網路門市輸入所屬公司統編

#### 掃描QR Code

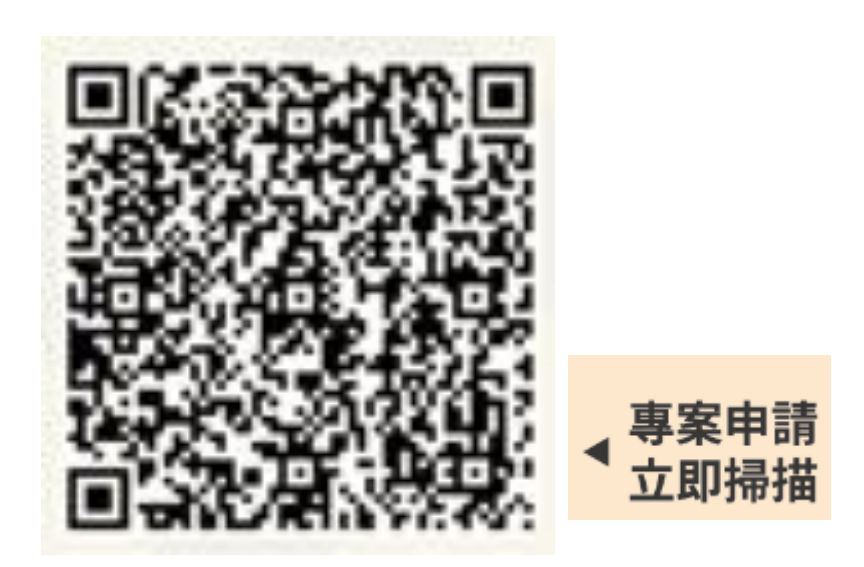

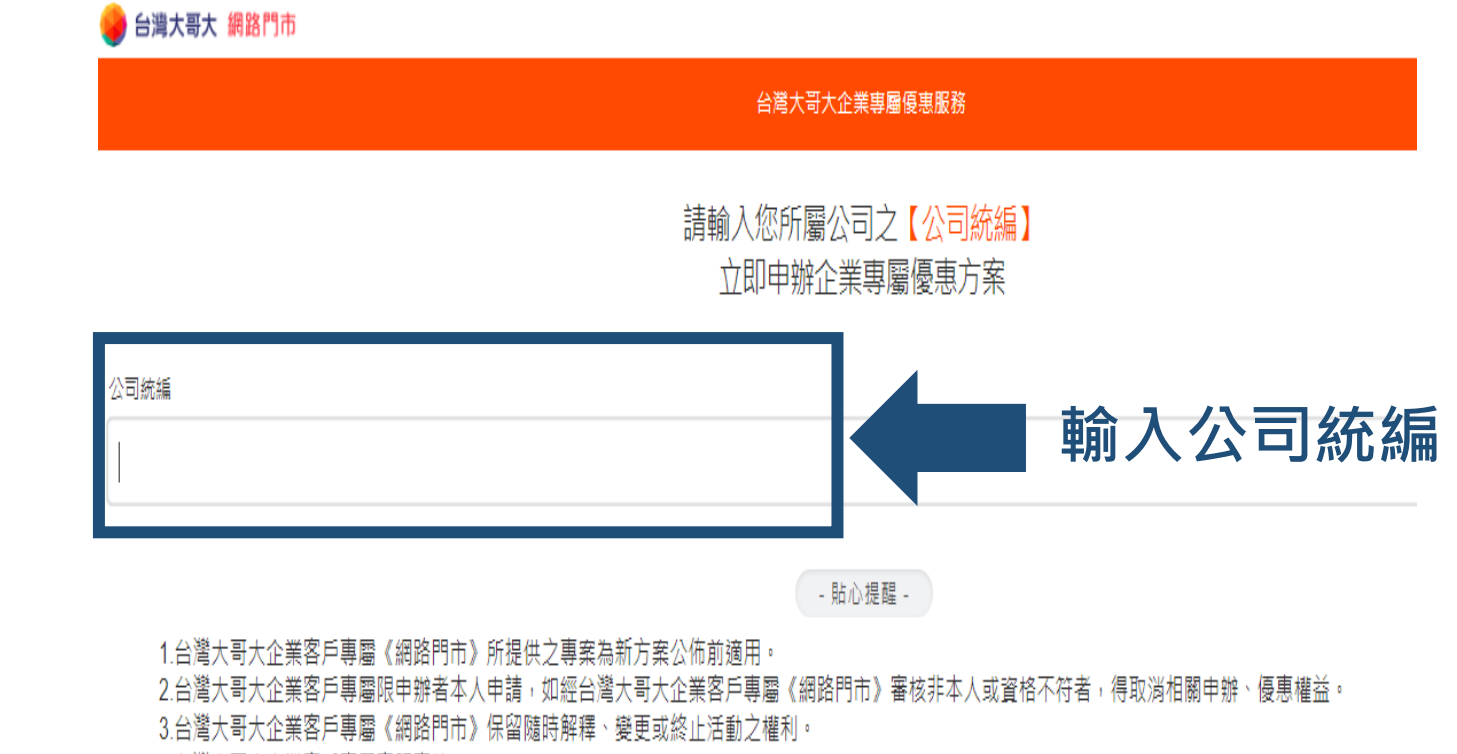

4.台灣大哥大企業客戶專屬客服專線:0809-000809

企客網路門市 https://twm5g.co/MGLp

溫馨小提醒:可先準備好雙證件與員工識別證·方便後續上傳使用喔~~

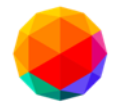

## Step2.請選擇所需專案 推薦大家優先選擇「本月主打」專案!!!! 限期優惠~

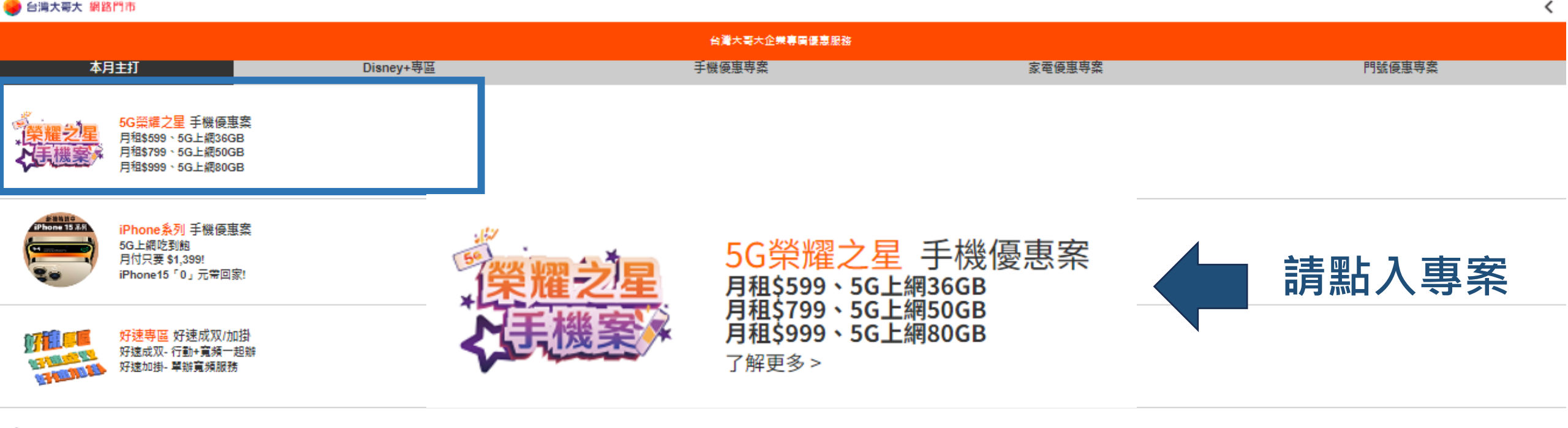

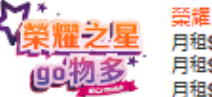

榮耀之星go物多 門號優惠案 月租\$599、贈momo幣\$6,000+消費回饋 月租\$799、贈momo幣\$7,200+消費回饋 月租\$999、贈momo幣\$8,400+消費回饋

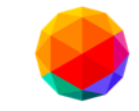

😖 台灣大哥大 網路門市

## 網路門市申辦流程

|                         |                  | 5G <del>3</del>      | 建之里手機素            |                   |   |         |
|-------------------------|------------------|----------------------|-------------------|-------------------|---|---------|
| <sub>企客</sub><br>榮制     | 員工<br>霍 <b>之</b> | ,<br>上<br>王<br>手機優惠第 | R                 |                   |   |         |
|                         |                  | 。599月 599型           | ₅799月 799型        | 。999月 999型        |   |         |
| 合約                      | 期間               |                      | 24個月              |                   |   |         |
| 上網優惠<br>(內含+贈送)         |                  | 36GB                 | 50GB              | 80GB              | 1 |         |
|                         |                  | 超額後4G輕速吃到飽<12Mbps    | 超額後4G勁速吃到飽<21Mbps | 超額後4G高速吃到飽<50Mbps |   |         |
| 熱點                      | 分享傳輸量            |                      | 可熱點分享,與專案內含量合計    |                   |   |         |
| 分享                      | 量到降速             | <5Mbps               | <10Mbps           |                   | R |         |
| 語音<br>優惠                | 群內/網內            |                      | 免費                |                   |   |         |
|                         | 相外               | 毎月60分鐘免費             | 每月120分鐘免費         | 每月1100分鐘免費        | 1 | C + 2 = |
|                         | 市話               | 每月40分鐘免費             | 毎月50              | 分鐘免費              | 2 | STED3 F |
| 國內通話費<br>(可能##9/#E/EED) |                  |                      |                   |                   | 6 |         |

#### Step3.請選擇所需申辦類型

8.以上活動專案可拿結音優惠。(1)組內優惠,凡當月通話對象超過300個不同門號,即視為不當商業使用,超過前述限額後改位0.08元秒計收,至下一帳單週期始可恢復免費優惠。若於同一出帳週期內多次申錄取滿5G資費,或申裝5G資費未滿一個月,該出帳週期之組內免費分補劃限額仍為300個不同門

攜碼

號;惟用戶在講換資費前若條使用限制門號數低於300門之資費;則於講換前之使用期間,最高限制門號數仍依原資費規定;(2)贈送網外免費分編數;不合市話、影像電話及加值語音。

9. 以上活動專案,用戶申辦開遷後於總約期間內不得過戶。

10.以上活動專案,新申裝/續碼用戶於EC 網路門市同一身份證號 9個月內限申辦乙門,若有其他多門號需求,讓治果代或809線上客服,惟是否符合申辦資格及申辦數量仍須以台灣大哥大認定為導。

11.以上活動專案,員工及員誉以至台灣大哥大企客網路門市及全省myfone直營門市等指定申辦通路辦理為限,實際申辦資格及違用通路、申辦方式以台灣大哥大部定為準。本DM優惠專案詳細內容以台灣大哥大所提供之專案同意書為準。

12. 本活動優惠專案詳細內容以台灣大哥大指定申辦通路提供之專案同意書為準,商品之款式、颜色、供貨數量及揚格、功能等,以台灣大哥大指定申辦通路所提供為準。

13.使用地點若無法支援台灣大哥大5G服務,則可能你所在環境及台灣大哥大規定轉換為其他網路,上網速度將可能降低;你台灣大哥大規定轉換成趨用之支援服務時,期間產生之用量仍以5G服務費率計算。

14. 上網速率受使用人動,地點,網路環境,終端設備,傳輸方式,服務類型和服務平台能力等因素影響。

新申辦

15.以上優惠,除另有規定外,專案之各項優惠不得合併使用,亦不得與台灣大哥大其他優惠併用;台灣大哥大保留變更或終止本活動專案內容及專案優惠之權利。

◆提醒將會依照所輸入的企業統議。主動加入其所屬行動企業網路(MVPN)群組,並邁用專案指定MVPN資費,享國內群內通諾語音優惠。 ◆依護<u>Apple商品書進保國服務規範</u>,已開通保國之商品攝新品現板或試導維修,僅提供更換單機服務。

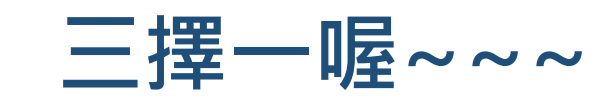

續約

#### 請於畫面最下方 選擇申辦類型: 新申辦/攜碼/續約

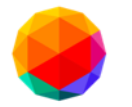

#### Step4.請選擇專案所需搭配手機

🌏 台灣大哥大 網路門市

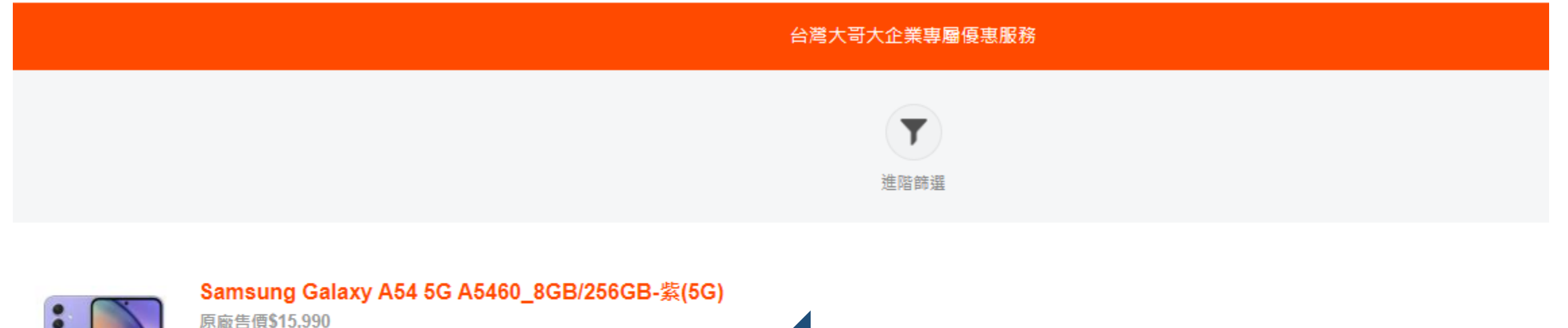

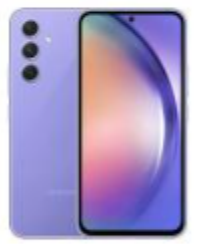

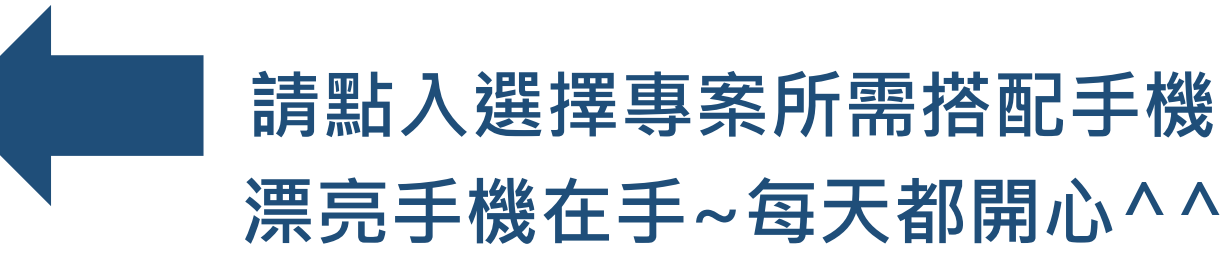

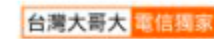

#### Samsung Galaxy M34 M346\_6GB/128GB-黑(5G)

原廠告價\$9,990

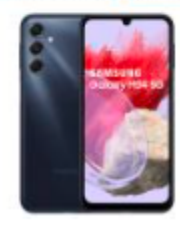

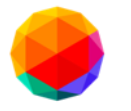

| 🥪 台灣大哥大 網路門市 | 商品分類:手機                                                        | <  |
|--------------|----------------------------------------------------------------|----|
| <            |                                                                | >  |
|              | •<br>SamsungGalaxy A54 5G A5460_8GB/256GB•紫(5<br>原敲筈價 \$15,990 | G) |
|              | 紫                                                              |    |

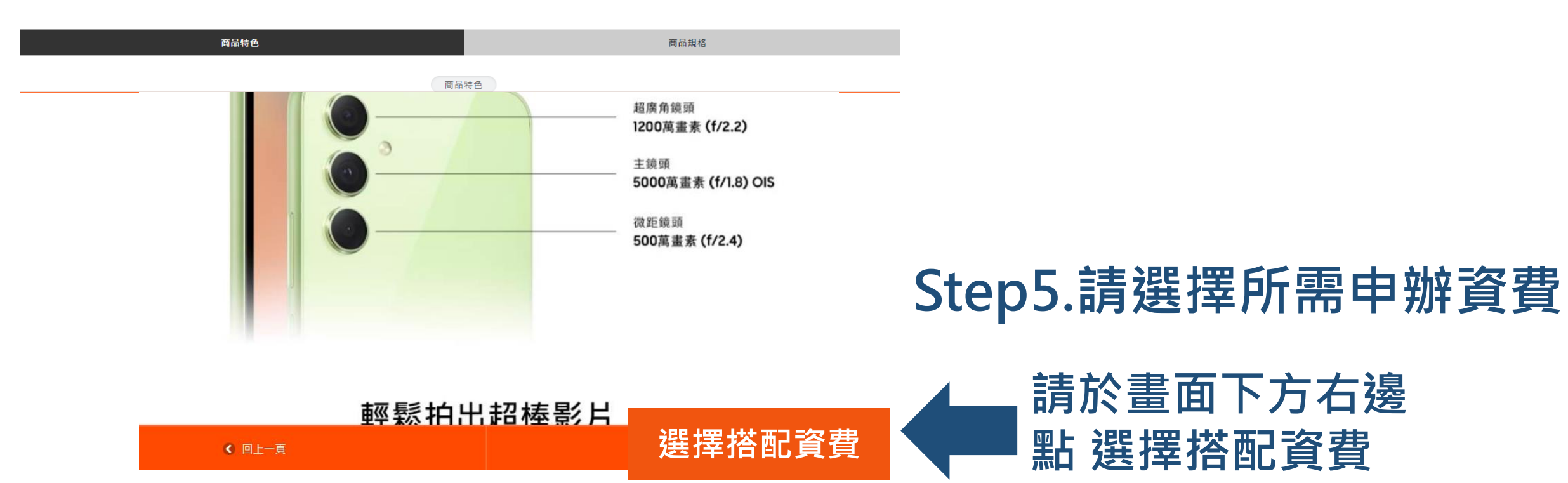

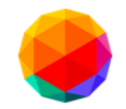

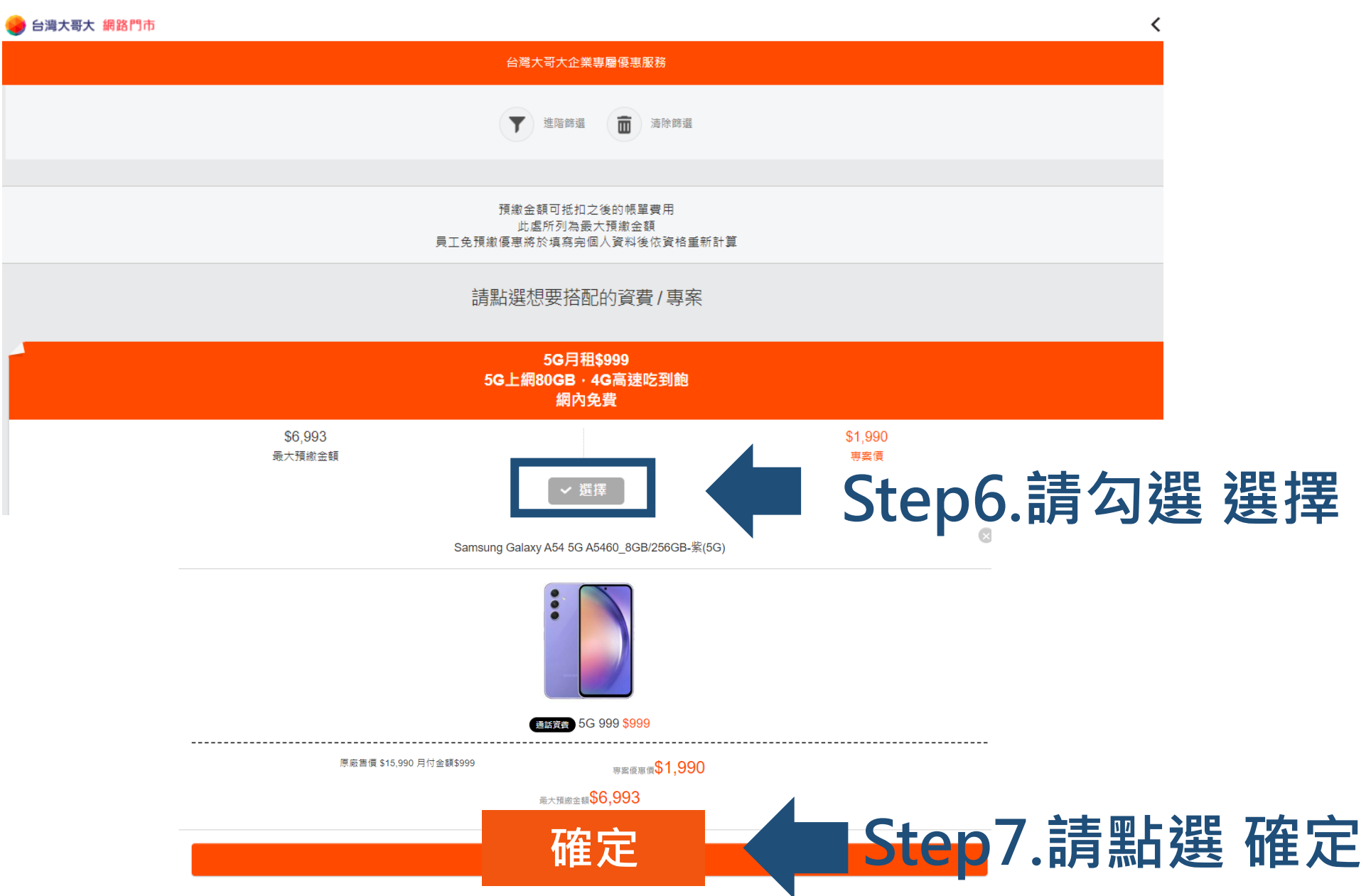

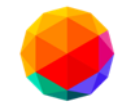

#### Step8.新申辦可自選門號 (高達30組門號可挑選~)

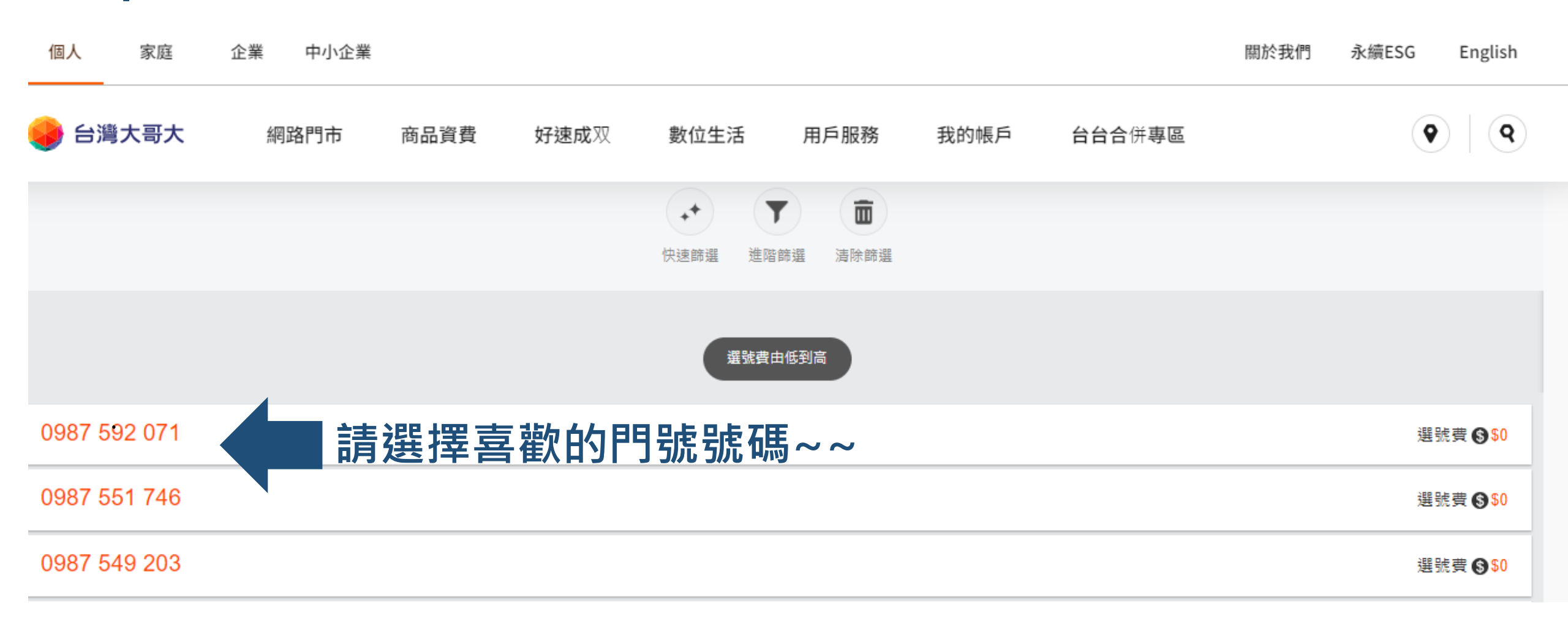

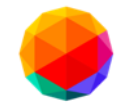

#### Step9.請完整填寫欄位資訊、並上傳:雙證件/員工識別證

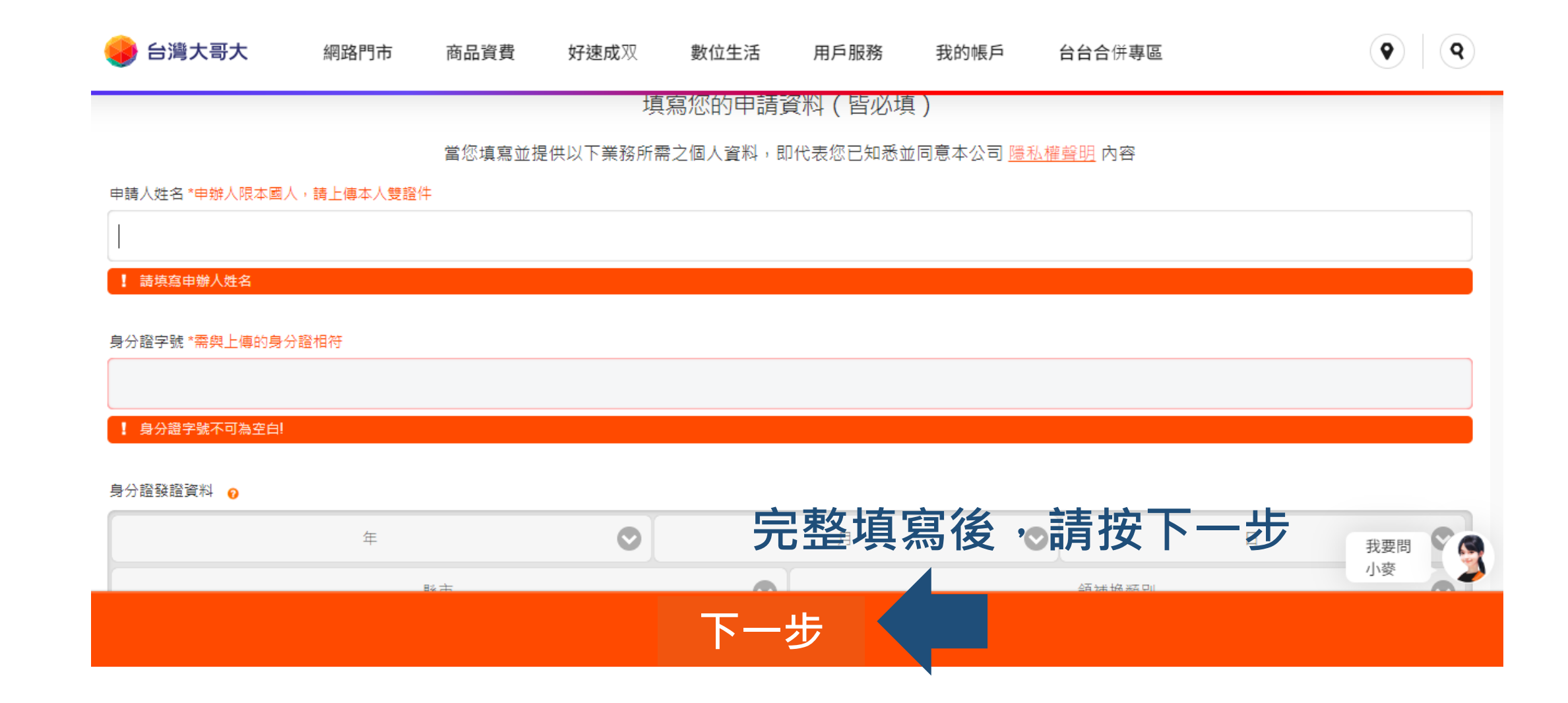

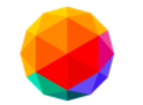

#### Step10.請確認合計結帳金額

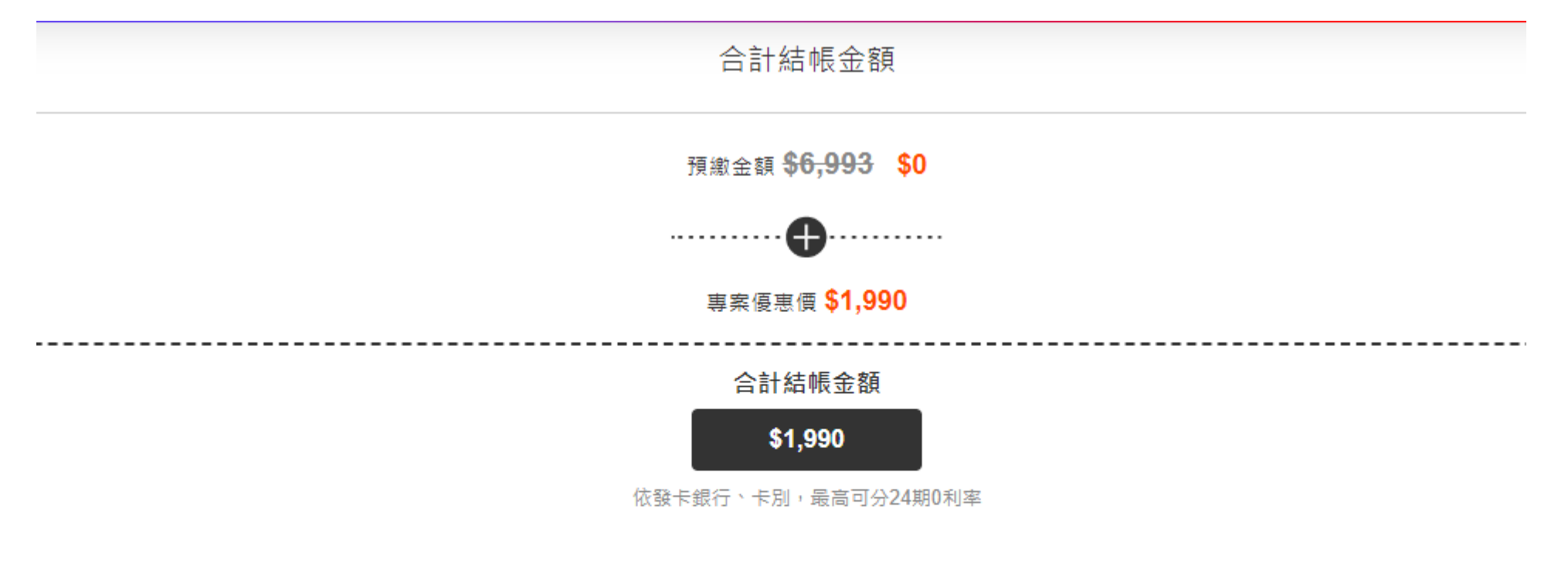

\* 若您訂單內容有異動, 台灣大哥大將依照最終訂單資料調整您須預繳之通話費金額。

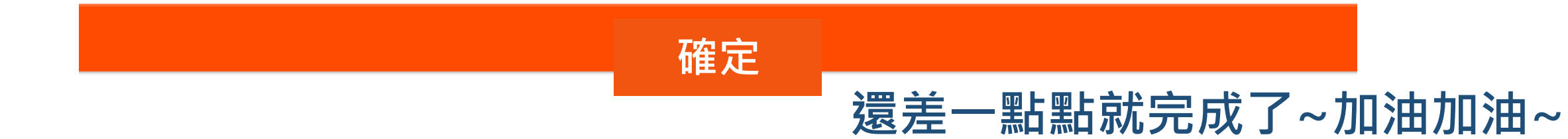

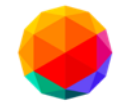

#### Step11.請確認合約內容,並勾選確定

| 個人家                 | 庭 企業             | 中小企業       |                     |              |           |          |           |                            | 關於我們 | 永續ESG | Englis |
|---------------------|------------------|------------|---------------------|--------------|-----------|----------|-----------|----------------------------|------|-------|--------|
| 🌛 台灣大哥              | 大經               | 間路門市       | 商品資費                | <b>好速成</b> 双 | 數位生活      | 用戶服務     | 我的帳戶      | <b>台台合</b> 併專區             |      | 9     |        |
| 申請人確認條款<br>由請人對上述名  | 頂條數內齊均已詳         | 開、了解並完全[   | 司查,並確認已領取2          | 太文件彭太。       |           |          |           |                            |      |       |        |
|                     |                  |            | 200 II - 200 C (AAA |              |           |          |           |                            |      |       |        |
|                     |                  |            |                     |              |           |          |           | ~ 17 - 가 모님 같이 그는 노는 모든 같이 |      |       |        |
|                     |                  | ▶ 我日       | :詳細閱讀、亚F            | 可意與接受所有(f    | ¥款内容・亚∫)  | ¥台灣大哥大《A | 網路門巾》 雅有王 | 安受訂單與省的權利                  | a    |       |        |
| 本人 <b>(</b> 即申請     | 人 <b>)</b> 特此聲明已 | 。<br>充分了解『 | 行動上網七日試             | 用案』申辦須知      | 並同意依下列項   | 间日勾選一項辦理 | 1:        |                            |      |       |        |
| ○ 已申請並              | し行動上網七日記         | 式用         |                     |              |           |          |           |                            |      |       |        |
| 🕑 無需申詞              | 「行動上網七日言         | 式用         |                     |              |           |          |           |                            |      |       |        |
| 《 貼心提醒 》<br>您可至門市申討 | §行動上網七日試         | 用,確保上網品    | 3質。若想直接申辦;          | 您目前選擇之專案,    | 請點選《 不需申請 | 試用 》。    | 完整        | <b>警勾選後</b>                | ・請按  | そ 確定  | 7      |
|                     |                  |            |                     |              | 確定        | 2        |           |                            |      |       |        |

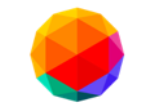

#### Step12.請點選取貨方式(宅配/直營取貨)、發票開立方式

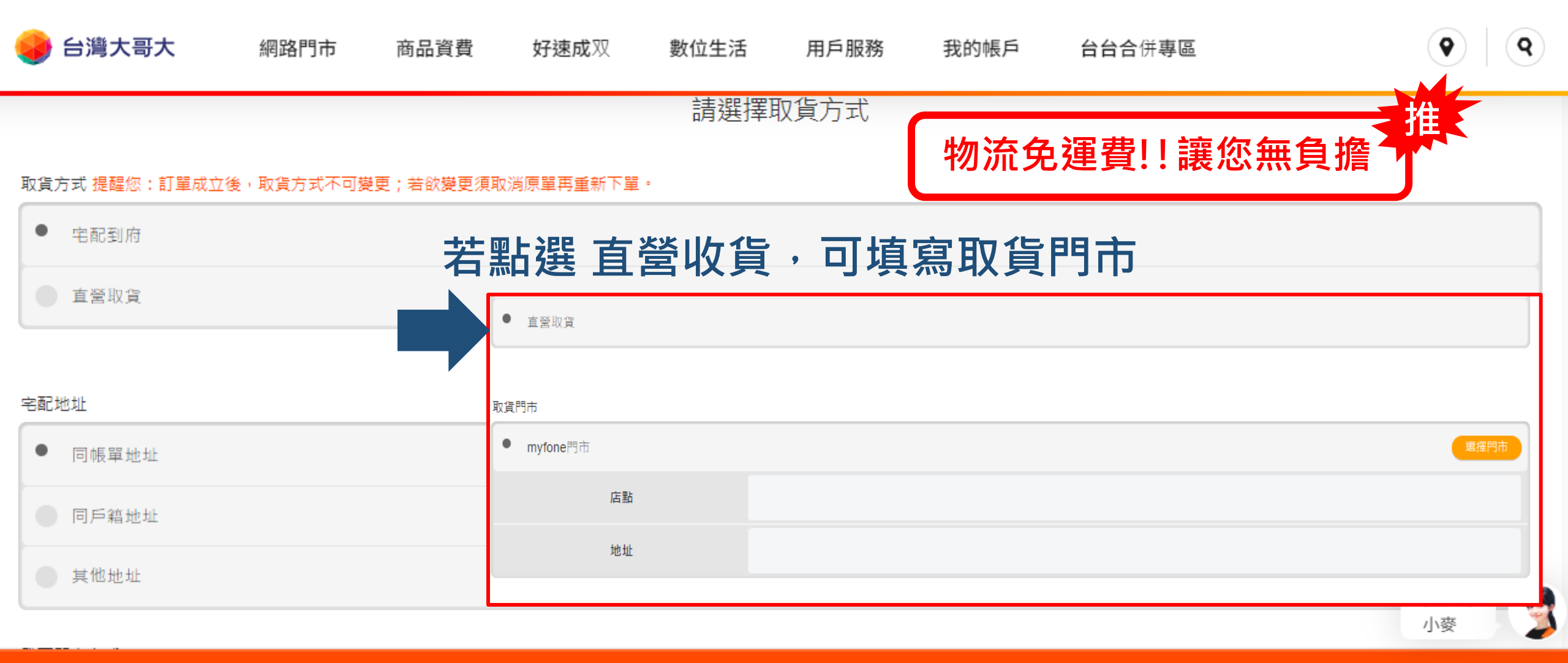

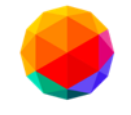

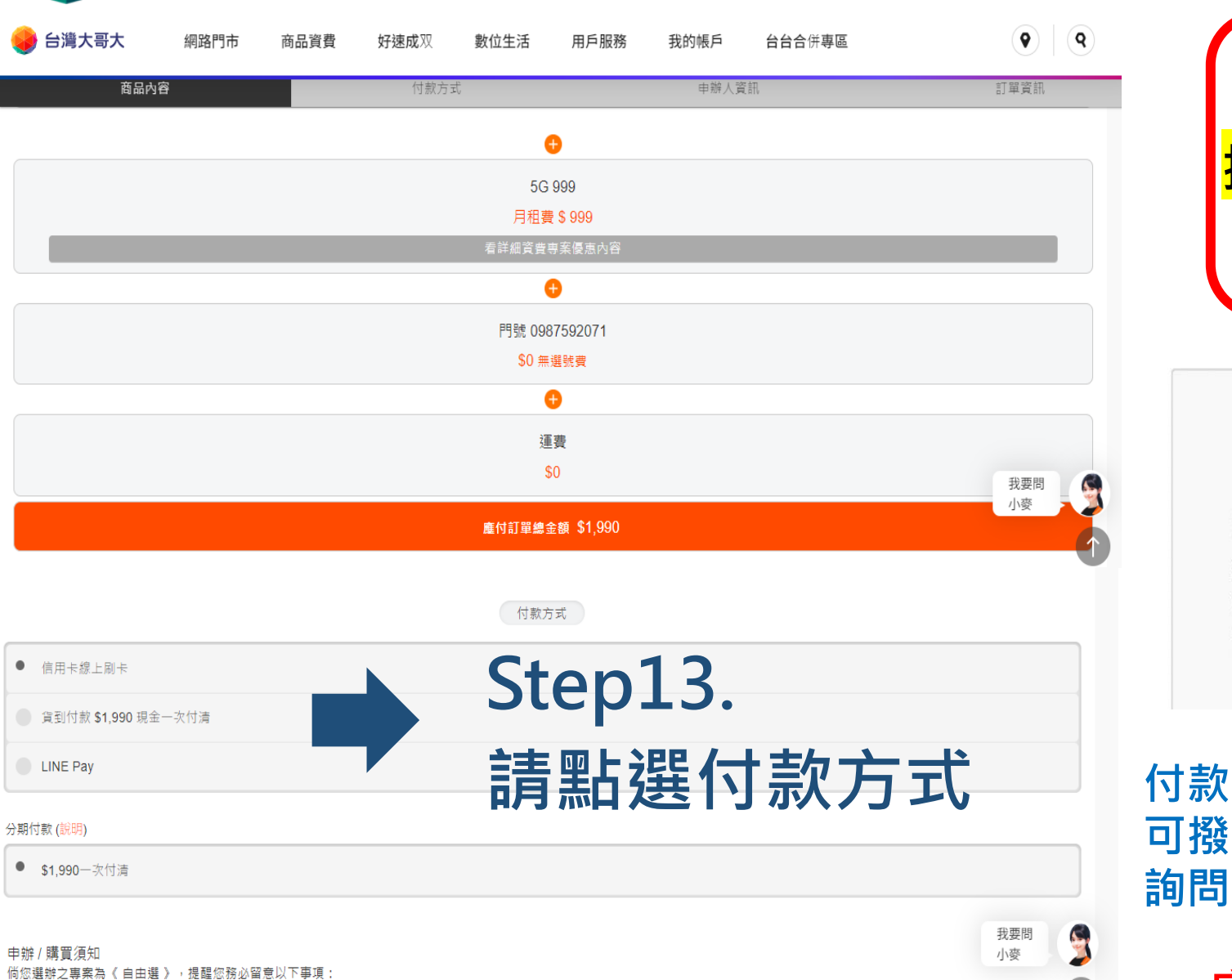

本專案商品,預計於專案生效後2~5個工作天(例假日除外)內配送至用戶指定之宅配地址,若專案商品須進行安裝,預計於專案生效後5個工作天內聯繫商品配送

台灣大哥大之事由或其他因素者,不在此限,若邁無法取得聯絡、地址錯誤或其他因素,致未成功配送及 / 或安裝至用戶指定地址,且用戶未於專案生效後 30 天前主動進線台灣大哥大反映

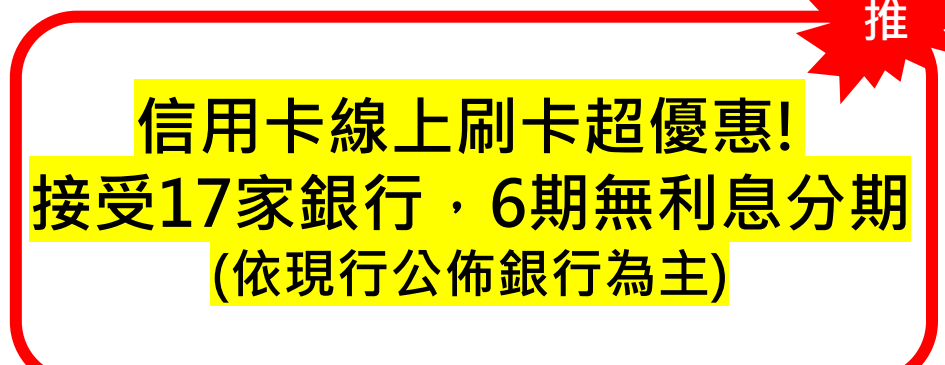

#### 6期線上分期 - 接受17家銀行

| 第二年前<br>一一年<br>二<br>二<br>二<br>二<br>二<br>二<br>二<br>二<br>一<br>一<br>一<br>一<br>一<br>二<br>二<br>二<br>二<br>二 | 商業銀行<br>商業儲蓄銀行<br>台灣)商業銀行<br>新光商業銀行<br>商業銀行<br>國際商業銀行 | 華南商業銀行<br>台北富邦商業銀行<br>渣打國際商業銀行<br>聯邦商業銀行<br>玉山商業銀行<br>中國信託商業銀行 | 花旗台灣銀行<br>國泰世華商業銀行<br>匯豐(台灣)商業銀行<br>元大商業銀行<br>星展(台灣)商業銀行 |
|----------------------------------------------------------------------------------------------------|-------------------------------------------------------|----------------------------------------------------------------|----------------------------------------------------------|
| 口利臣                                                                                                   | 四本 四 木 取 一                                            | 「四口口」を受け                                                       |                                                          |

付款完成。完成後會出現<u>訂單編號</u>,訂單即成立 可撥24小時免付費 0809-000809 詢問進度(給予訂單編號)

完成了辛苦大大了,給你一個讚!!

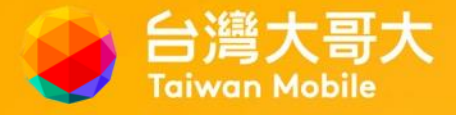

# 恭喜您完成申辦,感謝您支持使用網路門市